## Using the Waiting Room Option in Zoom

The Waiting Room feature in Zoom allows the meeting host to control when a participant joins the meeting. You can meet with one person while another waits in the waiting room and then allow the person waiting to join the meeting.

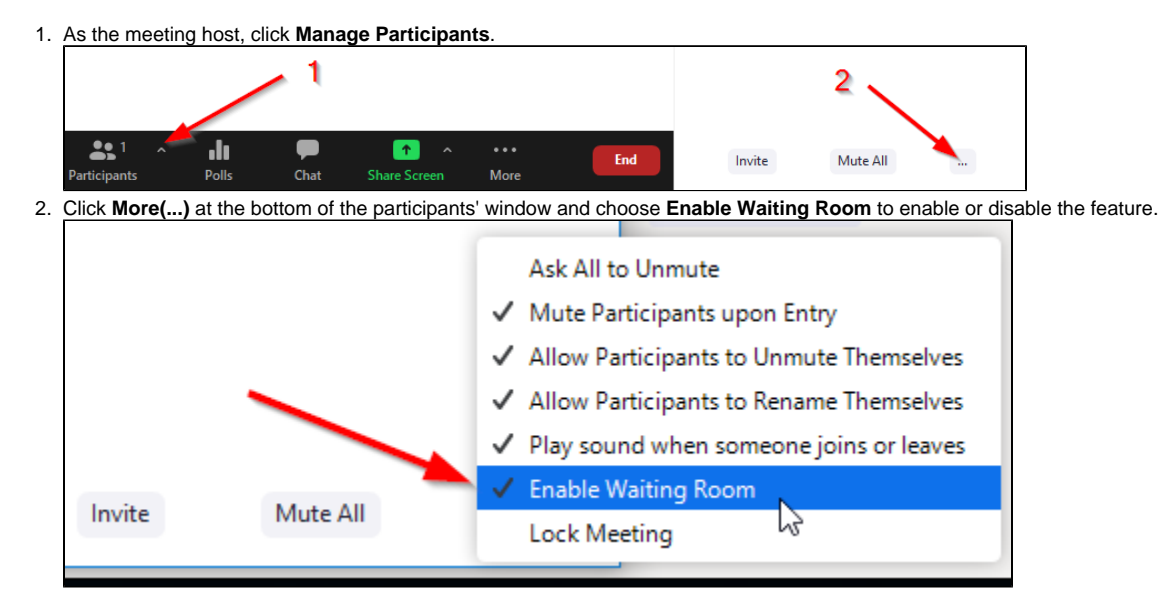

## Admitting participants during a meeting

- 1. As the meeting host, click Manage Participants.
- 2. Click **Admit** to have the participant join the meeting. blocked URL

## Admit all participants from the Waiting Room

- 1. As the meeting host, click Manage Participants.
- 2. Click Admit all. blocked URL

## Sending participants to the Waiting Room during a meeting

1. As the meeting host, click Manage Participants.

2. Click  $\ensuremath{\text{More}}$  next to the participant's name and choose  $\ensuremath{\text{Put}}$  in  $\ensuremath{\text{Waiting Room}}.$  blocked URL